Configuración del Cliente de Correo Electrónico Mozilla Thunderbird para su uso en la Red Corporativa de la FRC

1- Abrir/ejecutar la aplicación del Cliente de Correo Mozilla Thunderibird

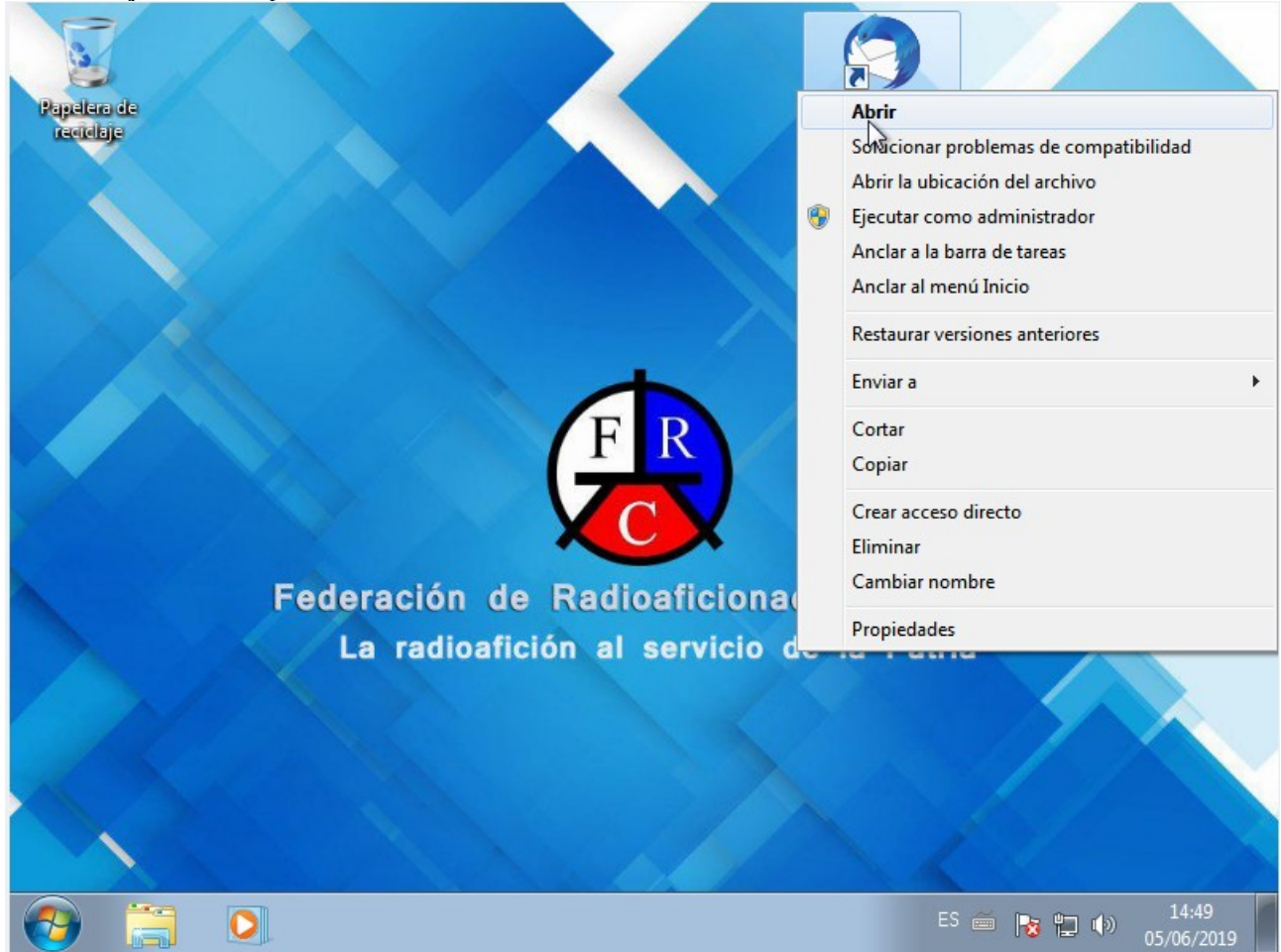

2- Llenar los campos que aparecen en blanco con sus datos(Nombres y Apellidos, dirección de correo electrónico y contraseña)

| 🔒 Inicio                                                                                                    |                                    |                                                |                                        |
|----------------------------------------------------------------------------------------------------|------------------------------------|------------------------------------------------|----------------------------------------|
| 🐺 Recibir mensajes 👻 🧨 Redacta                                                                                                    | ar 🗸 🖵 Charlar 🔏 Direccion         | es 🛇 Etiqueta 🗸 🖓 Filtro rápido 🖸              | Eventos 🕻 🖒 🗙                          |
|                                                                                                    | Thunderbird                        |                                                | 5 Mié ( O ) .<br>Jun 2019 SC 23        |
| Configurar u                                                                                                    | na dirección de correo existente   |                                                | evo evento                             |
| <u>S</u> u                                                                                                    | nombre: Nombre y Apellidos         | Su nombre, tal y como se muestra a los der     | más y                                  |
| <u>D</u> irección d                                                                                                    | le correo: usuario@frcuba.cu       | Su dirección de correo existente               | ñana                                   |
| Co                                                                                                    | ntr <u>a</u> seña:                 | ]                                              | iximamente (5 dias)                    |
|                                                                                                    | Recordar contraseña                | 1                                              |                                        |
|                                                                                                    |                                    |                                                |                                        |
|                                                                                                    |                                    |                                                |                                        |
|                                                                                                    |                                    |                                                |                                        |
|                                                                                                    |                                    |                                                |                                        |
|                                                                                                    |                                    |                                                |                                        |
| O <u>b</u> tener u                                                                                                    | ina nueva dirección de correo      | Continuar Cancela                              | r                                      |
|                                                                                                    |                                    |                                                |                                        |
|                                                                                                    |                                    |                                                |                                        |
| Thunderbird contiene ahora la forma la forma la forma la forma la forma la forma de la forma de la | uncionalidad de calendario integra | ndo la extensión Saber <u>m</u> ás <u>D</u> es | sactivar <u>C</u> onservar X           |
| 5                                                                                                    |                                    |                                                | [ 5] Panel Para hoy 🗸                  |
| 🚱 📜 🔍 🤇                                                                                                    |                                    | ES 🚎                                           | 11:34           ●           05/06/2019 |

**\*NOTA**: Si desmarca la casilla que dice **Recordar contraseña** deberá introducir su contraseña cada vez que vaya a revisar/enviar correo electrónico, si la deja marcada no tendrá que poner mas su contraseña cada vez que vaya a enviar/recibir correo electrónico, usted decida la opción que mas se ajuste a sus necesidades.

Y dar click izquierdo en **Continuar** 

La aplicación buscará configurarse de forma automática, dar click izquierdo donde dice **Config. manual** 

| 🔒 Inicio                                                                |                                     | Ē                                                   |                                  |  |  |
|-------------------------------------------------------------------------|-------------------------------------|-----------------------------------------------------|----------------------------------|--|--|
| 🖵 Recibir mensajes 🔻 🧨 Redacta                                          | ar 🗸 🖵 Charlar 🛛 🙎 Direccior        | es 🛇 Etiqueta 🗸 🗑 Filtro rápido 🖸 Eve               | ntos < > 🗙                       |  |  |
|                                                                         | Thunderbird                         | 5                                                   | Mié < O > .<br>Jun 2019 SC 23    |  |  |
| Configurar u                                                            | na dirección de correo existente    | ×                                                   | evo evento                       |  |  |
| <u>S</u> u                                                              | nombre: Nombre y Apellidos          | Su nombre, tal y como se muestra a los demás        | y                                |  |  |
| <u>D</u> irección d                                                     | de correo: usuario@frcuba.cu        | Su dirección de correo existente                    | ñana                             |  |  |
| Co                                                                      | ontr <u>a</u> seña:                 | ]                                                   | ximamente (5 dias)               |  |  |
|                                                                         | 🔽 <u>R</u> ecordar contraseña       | 1                                                   |                                  |  |  |
| C2                                                                      |                                     |                                                     |                                  |  |  |
| Buscando                                                                | configuración: probando nombre:     | s habituales de servidor 🔾                          |                                  |  |  |
| Config. <u>m</u>                                                        | Janual                              | Parar Continuar Cancelar                            |                                  |  |  |
|                                                                         |                                     |                                                     |                                  |  |  |
| <ul> <li>Thunderbird contiene ahora la f</li> <li>Lightning.</li> </ul> | funcionalidad de calendario integra | ndo la extensión Saber <u>m</u> ás <u>D</u> esactiv | var <u>C</u> onservar X          |  |  |
| 5                                                                       |                                     |                                                     | (5) Panel Para hoy 🗸             |  |  |
| 🚱 🚞 💽 🤇                                                                 |                                     | ES 🚎 💦                                              | 10:44<br>()) 10:44<br>05/06/2019 |  |  |

3- Y llenar los campos con los siguientes datos:

Entrante: **POP3** Nombre del Servidor: **mail.frcuba.cu** Puerto: **995** SSL: **SSL/TLS** Identificación: **Autodetectar**  Saliente: SMTP Nombre del Servidor: mail.frcuba.cu Puerto: 587 SSL: STARTTLS Identificación: Contraseña normal

## ver imagen

| 📄 Inicio                         |                 |                                |            |                               |                               |         |                   |        | <b>.</b>      |                            | r X                    |
|----------------------------------|-----------------|--------------------------------|------------|-------------------------------|-------------------------------|---------|-------------------|--------|---------------|----------------------------|------------------------|
| 😱 Recibir mensajes 🗸             | 🖍 Redacta       | r 🗸 🖵                          | Charlar    | A Direccione                  | s 🔊 Etic                      | queta 🗸 | 🗑 Filtro rápid    | 。 C    | Eventos       | <                          | <b>&gt;</b> ×          |
|                                  |                 | Thun                           | derb       | oird                          |                               |         |                   |        | <b>5</b> /    | <b>Aié &lt;</b><br>un 2019 | <b>o &gt;</b><br>SC 23 |
| Configurar una dirección         | n de correo ex  | istente                        |            |                               |                               |         |                   |        |               |                            | ×                      |
| <u>S</u> u nombre:               | Nombre Ape      | ore Apellidos Su nombre, tal y |            | nbre, tal y como              | / como se muestra a los demás |         |                   |        |               |                            |                        |
| Dirección de correo:             | usuario@frcu    | isuario@frcuba.cu Su di        |            | dirección de correo existente |                               |         |                   |        |               |                            |                        |
| Contr <u>a</u> seña:             | •••••           | ••••                           |            |                               |                               |         |                   |        |               |                            |                        |
|                                  |                 |                                |            |                               |                               |         |                   |        |               |                            |                        |
|                                  |                 | Nombre                         | del servid | or                            | Puerto                        | SSI     |                   | Identi | ficación      |                            |                        |
| Entrante:                        | POP3 -          | mail.frcu                      | iba.cu     |                               | 995 -                         | SSL/TL  | .s •              | Auto   | detectar      |                            | •                      |
| Saliente:                        | SMTP            | mail.frcuba.cu 👻               |            | 587 -                         | START                         | TLS 🔻   | Autodetectar 🔹    |        |               | -                          |                        |
| Nombre de usuario:               | Entrante:       | usuario                        |            |                               |                               | Salient | e:                | usuar  | rio           |                            |                        |
| <u>C</u> onfig. avanzada         |                 |                                |            |                               |                               |         | Volver a prob     | ar     | <u>H</u> echo | Car                        | <u>n</u> celar         |
|                                  |                 |                                |            |                               |                               |         |                   |        |               |                            |                        |
| Thunderbird continues Lightning. | ene ahora la fu | uncionalida                    | ad de cale | endario integran              | do la extensi                 | ón      | Saber <u>m</u> ás | Des    | sactivar      | Consen                     | /ar X                  |
| <u>5</u>                         |                 |                                |            |                               |                               |         |                   |        | Ć             | 5) Panel P                 | ara hoy 🗸              |
|                                  | 0               |                                |            |                               |                               |         |                   | s 🚎    | No 🔁 🛛        | )) 11<br>()) 05/0          | 2:08<br>6/2019         |

**\*NOTA**: Los usuarios del PAP pueden cambiar donde dice **mail.frcuba.cu** por la direccion IP que es **172.16.43.2** 

y a continuación click izquierdo en Volver a probar

## 5- Ver que ahora esta activo el boton **Hecho**

| 📕 Inicio                                         |                  |                                                                        |                                          |                               |                                 |                          |                       |                          |                                        |                            | ð                      | X   |
|--------------------------------------------------|------------------|------------------------------------------------------------------------|------------------------------------------|-------------------------------|---------------------------------|--------------------------|-----------------------|--------------------------|----------------------------------------|----------------------------|------------------------|-----|
| 🖵 Recibir mensajes 🗸                             | / Redacta        | r 🗸 🖵 Ch                                                               | narlar 🔏 D                               | irecciones                    | 🔊 Etiq                          | ueta 🗸                   | 🗑 Filtro rápido       | C                        | Eventos                                | <                          | >                      | ×   |
|                                                  |                  | Thund                                                                  | erbird                                   |                               |                                 |                          |                       | _                        | 5 <sup>M</sup>                         | <b>\ié &lt;</b><br>1n 2019 | <b>o &gt;</b><br>SC 23 | •   |
| Configurar una dirección                         | n de correo ex   | istente                                                                |                                          |                               |                                 |                          |                       |                          |                                        |                            |                        | ×   |
| <u>S</u> u nombre:                               | Nombre Ape       | Nombre Apellidos Su nombre, tal y com                                  |                                          | l y como se                   | o se muestra a los demás        |                          |                       |                          |                                        |                            |                        |     |
| Dirección de correo:                             | usuario@frcu     | suario@frcuba.cu Su dirección de                                       |                                          | e correo exi                  | stente                          |                          |                       |                          |                                        |                            |                        |     |
| Contr <u>a</u> seña:                             | •••••            |                                                                        |                                          |                               |                                 |                          |                       |                          |                                        |                            |                        |     |
| Se ha encontrado la si<br>Entrante:<br>Saliente: | <u> <u> </u></u> | ontraseña<br>juración sond<br>Nombre del<br>mail.frcuba<br>mail.frcuba | leando el serv<br>servidor<br>.cu<br>.cu | idor sumini:<br>P<br>9<br>• 5 | strado<br>uerto<br>95 •<br>87 • | SSL<br>SSL/TLS<br>STARTT | s •<br>LS •           | Identi<br>Contr<br>Contr | ficación<br>raseña norn<br>raseña norn | nal                        | •                      | ]   |
| Nombre de usuario:                               | Entrante:        | usuario                                                                |                                          |                               |                                 | Saliente:                |                       | usuar                    | rio                                    |                            |                        |     |
| <u>C</u> onfig. avanzada                         |                  |                                                                        |                                          |                               |                                 |                          | <u>V</u> olver a prob | ar]                      | Hecho                                  | Ca <u>r</u>                | <u>i</u> celar         |     |
|                                                  |                  |                                                                        |                                          |                               |                                 |                          |                       |                          |                                        |                            |                        |     |
| Thunderbird continues Lightning.                 | ene ahora la fu  | Incionalidad (                                                         | de calendario                            | integrando                    | la extensió                     | òn                       | Saber <u>m</u> ás     | Des                      | sactivar                               | <u>C</u> onserv            | ar                     | ×   |
| <u>.</u>                                         |                  |                                                                        |                                          |                               |                                 |                          |                       |                          | (5                                     | ) Panel Pa                 | ara hoy                | y 🗸 |
|                                                  | 0                |                                                                        |                                          |                               |                                 |                          | E                     | 6 🚎                      | No 12 (                                | a) 12<br>a) 05/00          | 2:10<br>5/2019         |     |

| dar click izquierdo en e | el botón <b>Hecho</b> |
|--------------------------|-----------------------|
|--------------------------|-----------------------|

## y saldrá la siguiente pantalla

| Inicio                                                                                                    |                                                                                                    |
|----------------------------------------------------------------------------------------------------|----------------------------------------------------------------------------------------------------|
| 🐺 Recibir mensajes 🔻 🧪 Redact                                                                                                    | ar 🗸 🖵 Charlar 🔏 Direcciones 🛛 🗞 Etiqueta 🗸 🖓 Filtro rápido 🖸 Eventos 🖌 🗙 🗙                                                                                                    |
| العليمة المعالمة المعالمة المعالمة المعالمة المعالمة المعالمة المعالمة المعالمة المعالمة المعالمة المعالمة الم<br>المعالمة المعالمة المعالمة المعالمة المعالمة المعالمة المعالمة المعالمة المعالمة المعالمة المعالمة المعالمة الم | Thunderbird 5 Mié ( 0 )<br>Jun 2019 SC 23                                                                                                    |
| Papelera Carpetas locales                                                                                                    | Contraction in the second second seco |
| Papelera                                                                                                    | Cuentas                                                                                                    |
| 🖄 Bandeja de salida                                                                                                    | Integración con el sistema                                                                                                    |
|                                                                                                    | Usar Thunderbird como cliente predeterminado para:                                                                                                    |
|                                                                                                    | Correo-e                                                                                                    |
|                                                                                                    | Grupos de noticias                                                                                                    |
|                                                                                                    | Hacer siempre esta comprobación al iniciar Thunderbird                                                                                                    |
|                                                                                                    | Definir como predet. Omitir integración                                                                                                    |
|                                                                                                    |                                                                                                    |
|                                                                                                    | 43                                                                                                    |
|                                                                                                    |                                                                                                    |
|                                                                                                    |                                                                                                    |
| Thunderbird contiene ahora la Lightning.                                                                                                    | iuncionalidad de calendario integrando la extensión Saber <u>m</u> ás <u>D</u> esactivar <u>C</u> onservar X                                                                                                    |
| 1 mensaje descargado                                                                                                    | (ˈʒ] Panel Para hoy 🗸                                                                                                    |
| 🚱 🎯 🚞 I                                                                                                    | ES 🚎 🔺 🖿 💾 🗤 13:26                                                                                                    |

Ya ha configurado su cliente de Correo Electrónico Mozilla Thunderbird.

Ahora, a continuación puede realizar los siguientes ajustes para su mejor uso.

En la pantalla anterior desmarque la opción **Hacer siempre esta comprobación al iniciar Thunderbird** y a continuación click izquierdo en **Definir como predet** 

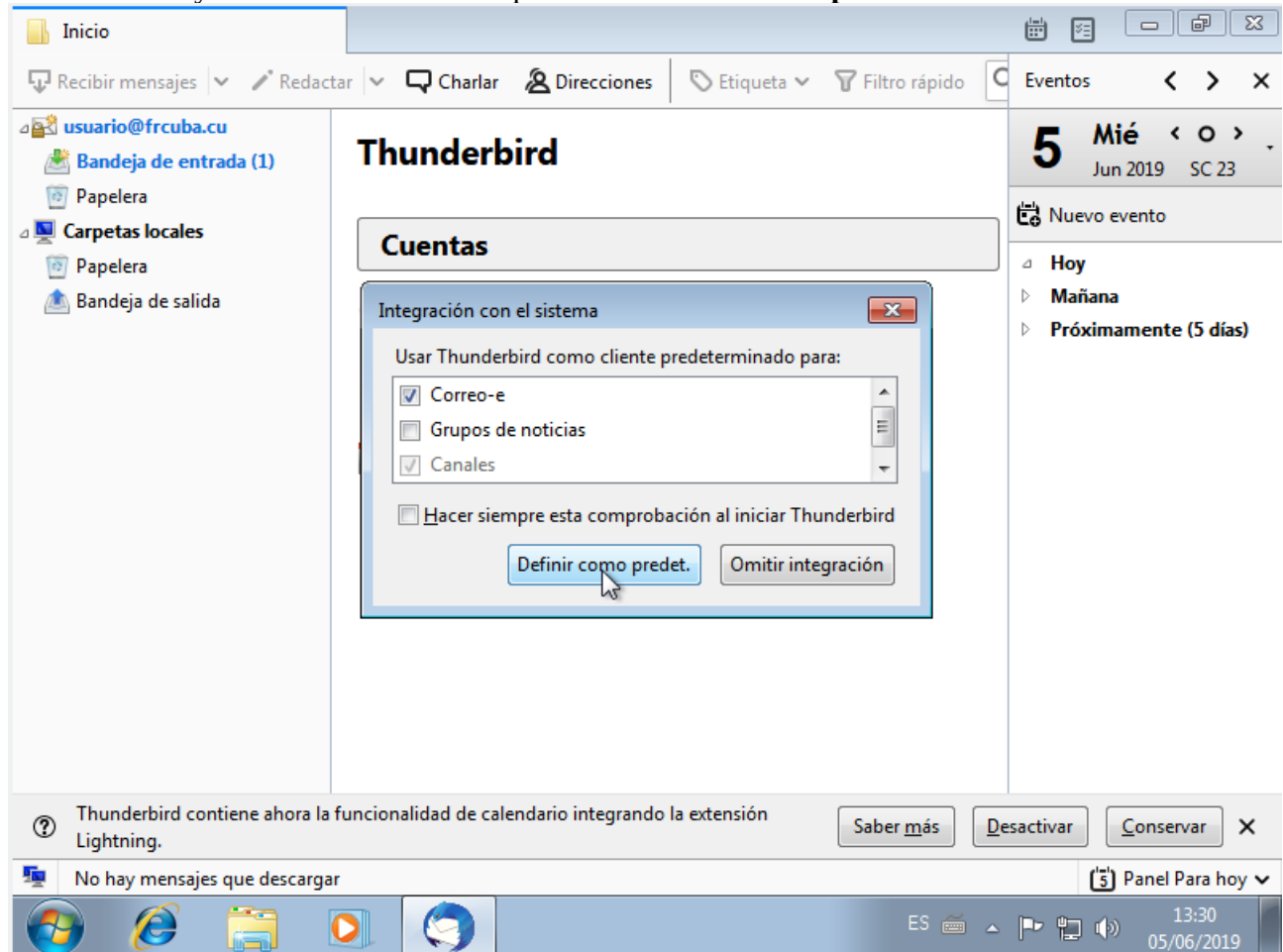

Ahora cierre las Extensiones de Calendario Integrado y Eventos para tener una mejor visualización de las opciones de la aplicación(si quiere activar alguna de ellas mas adelante lo puede hacer desde el menú Extensiones)

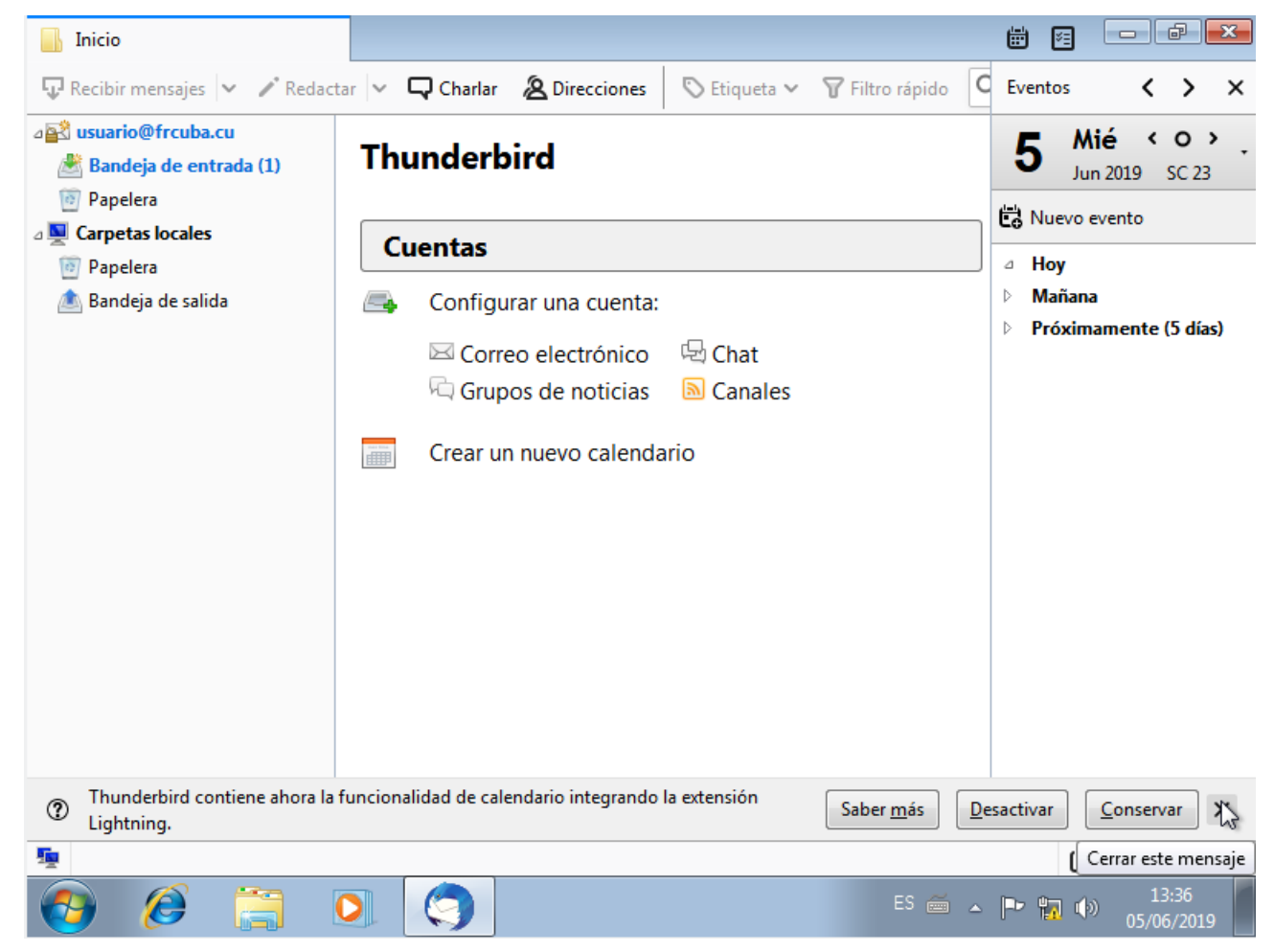

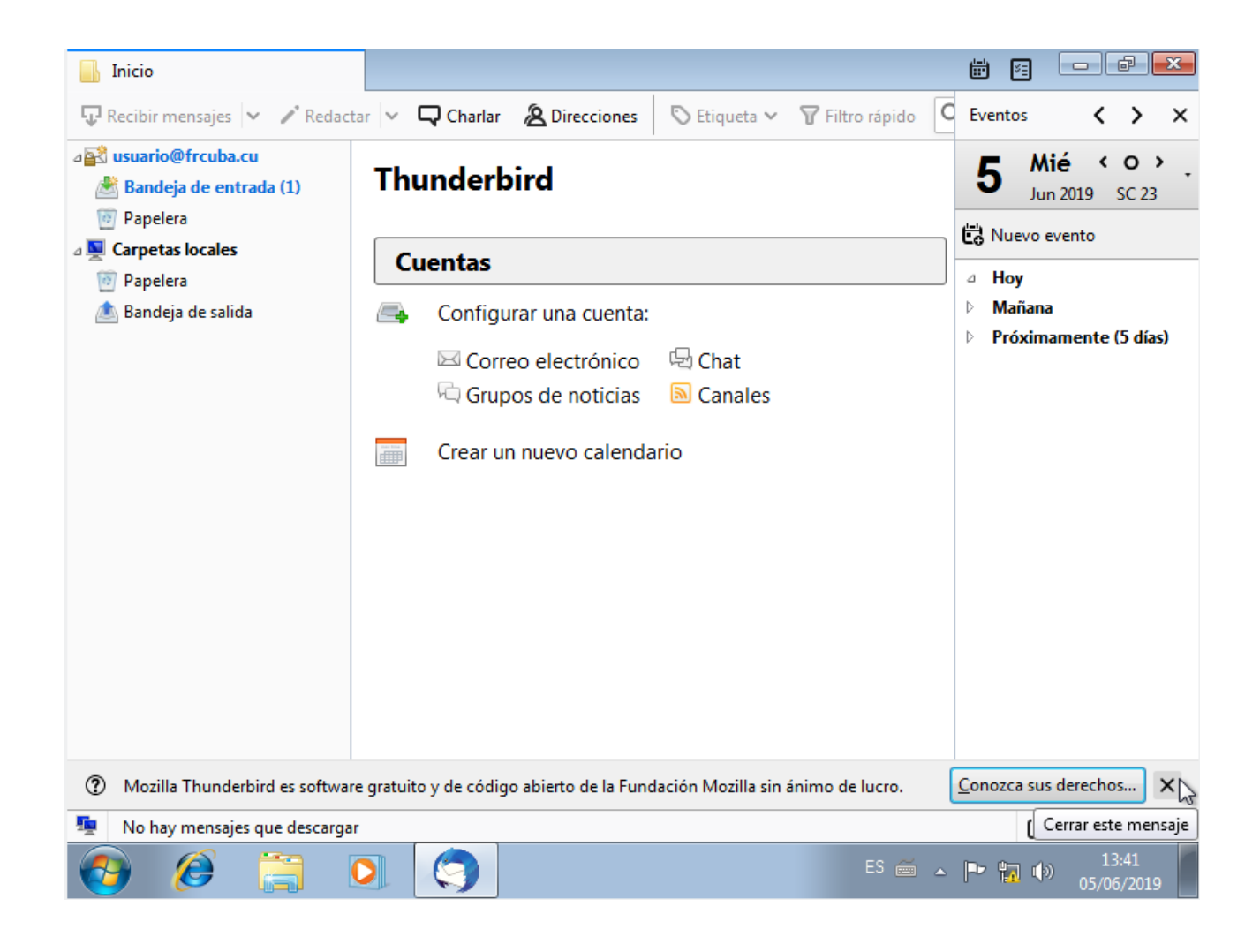

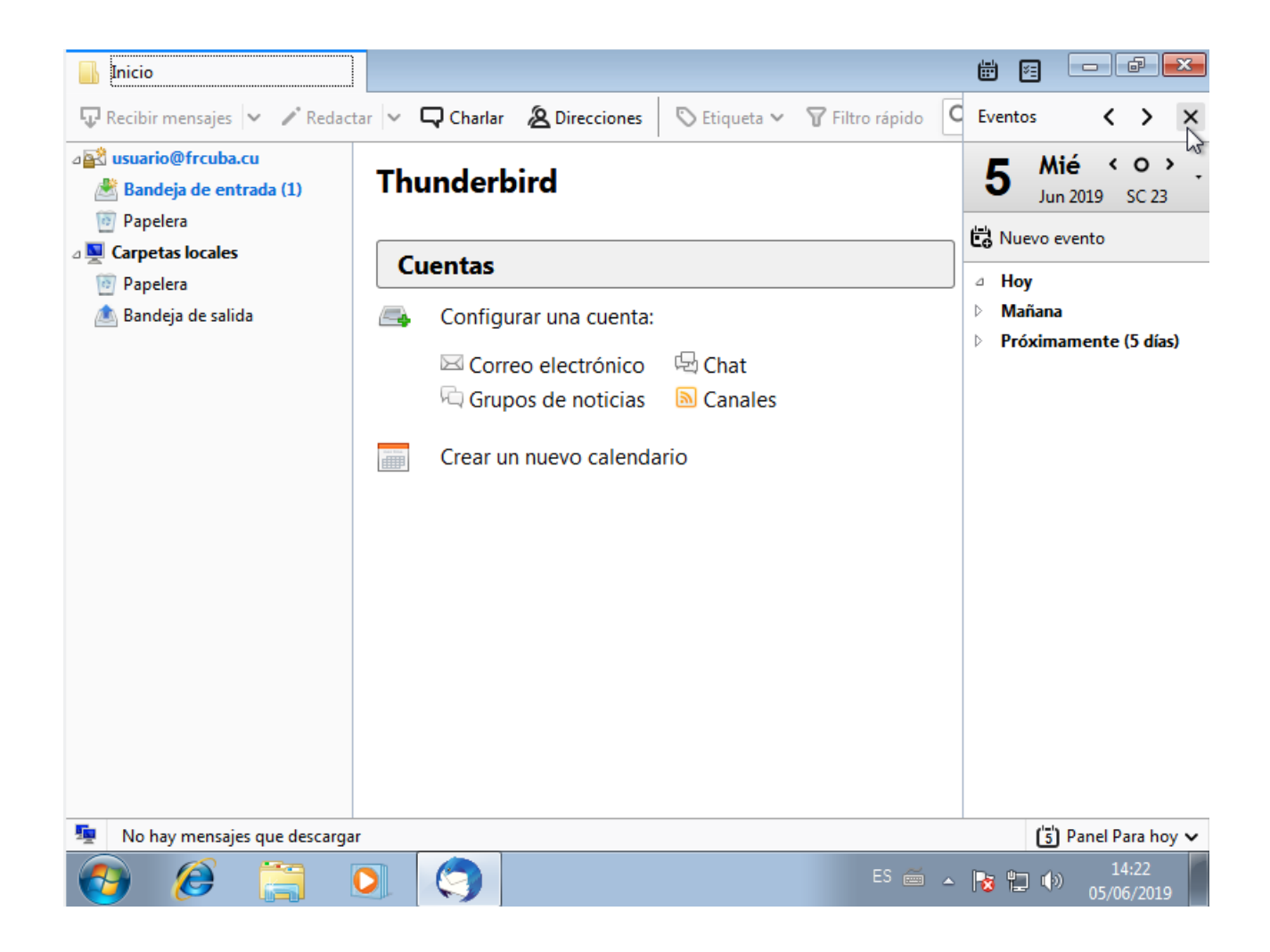

## A continuación ir a Bandeja de entrada

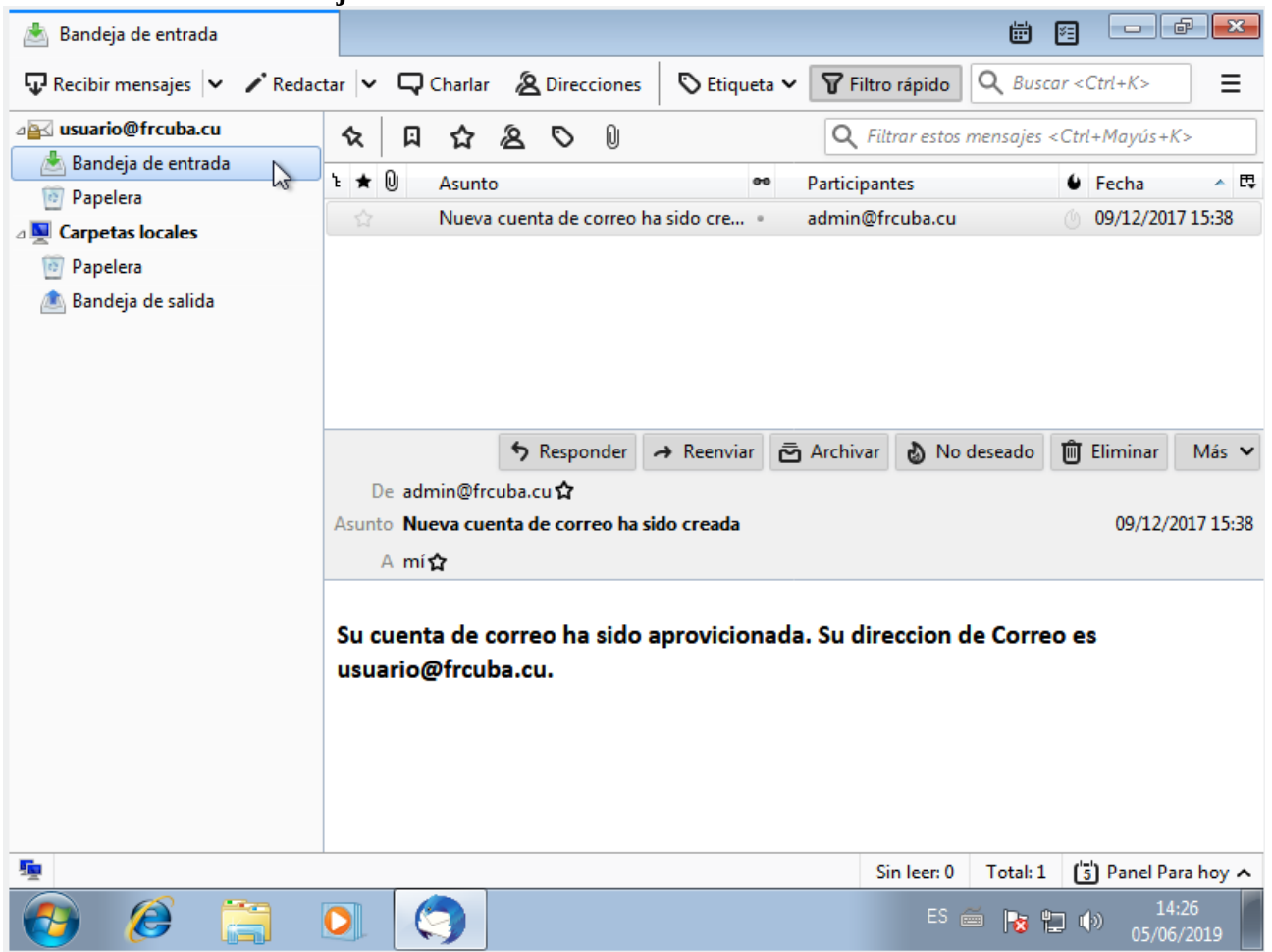

Y revisar su correo(en este ejemplo se puede ver un mensaje recibido de confirmación de la cuenta de correo)

Felicidaes!! Ya ha configurado su aplicación de Correo Electrónico Mozilla Thunderbird.

Le deseamos una grata experiencia en el uso de los Servicios de la FRC, 73 cl<sup>2mgm</sup>